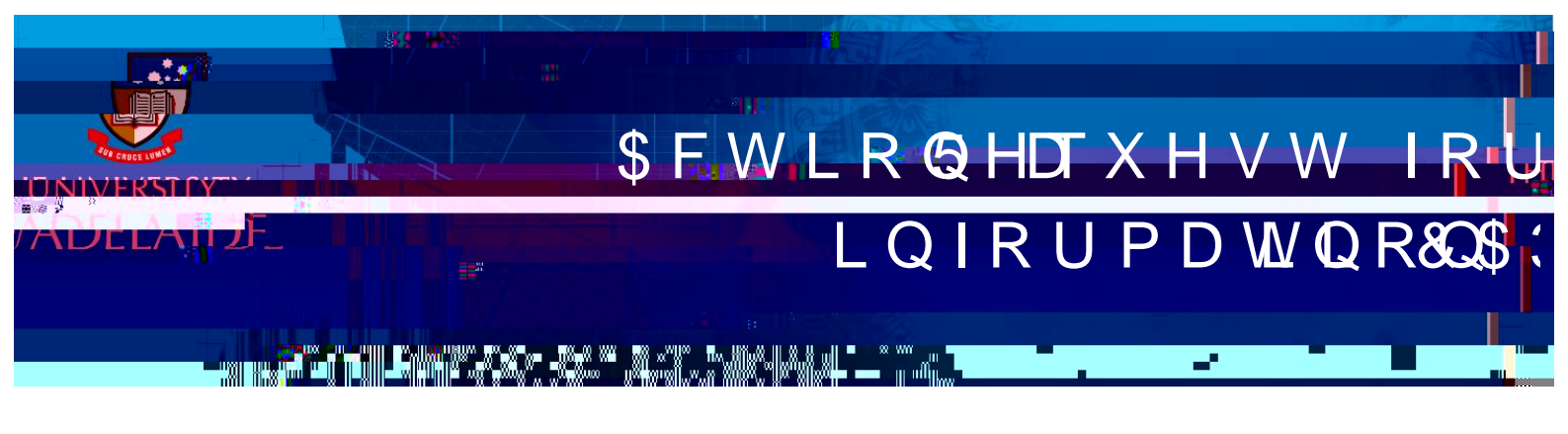

## Introduction

Procedure

Request more information process

request for more information

1

1

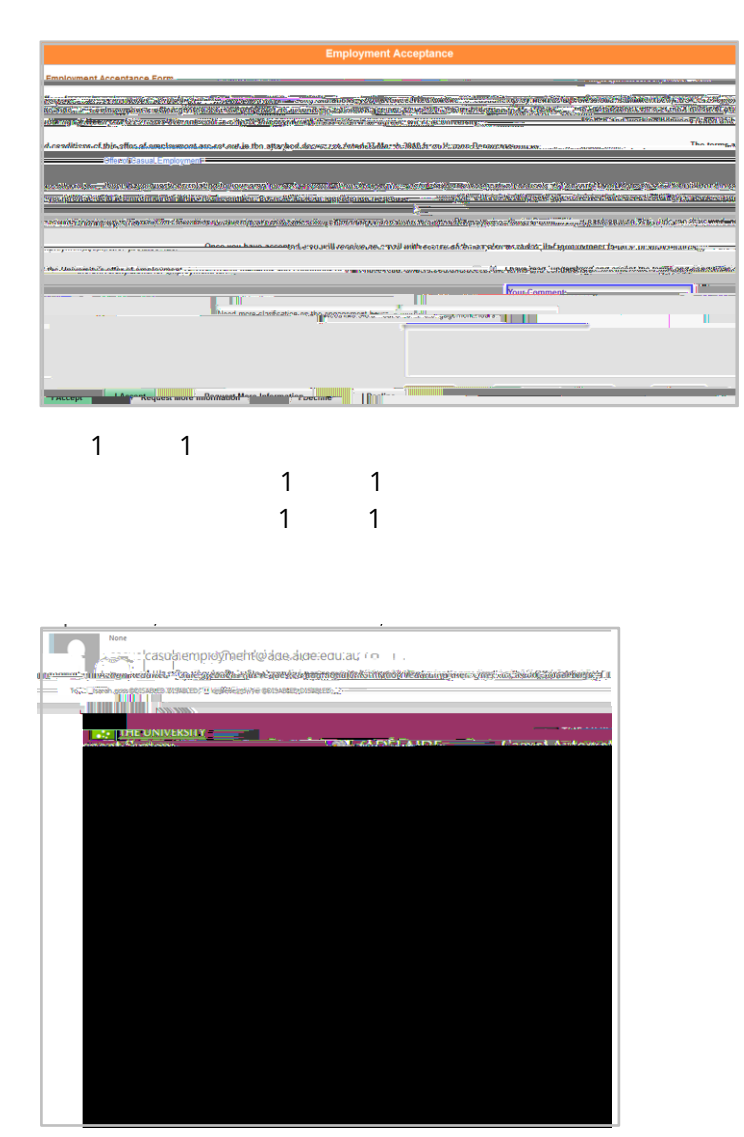

| Modify and Resend th                                                                                                    | ne offer |     |
|----------------------------------------------------------------------------------------------------|----------|-----|
| Casual Engineerint Delate                                                                                                    |          |     |
| D IN-Alfangeneren (jeler 15%) Academic (**** 15 verbessenere (*****)                                                                                                    |          |     |
| Sart Date 010/2019 Access - 1999                                                                                                    |          |     |
|                                                                                                    |          |     |
|                                                                                                    |          |     |
|                                                                                                    |          |     |
|                                                                                                    |          |     |
|                                                                                                    |          |     |
|                                                                                                    |          |     |
|                                                                                                    |          |     |
|                                                                                                    |          |     |
|                                                                                                    |          |     |
|                                                                                                    |          |     |
|                                                                                                    |          |     |
|                                                                                                    |          |     |
| 1 Yes                                                                                                    |          |     |
|                                                                                                    |          |     |
|                                                                                                    |          |     |
| And the second second se                                                                                                    |          |     |
|                                                                                                    |          |     |
|                                                                                                    |          |     |
| Yes No                                                                                                    |          |     |
|                                                                                                    |          |     |
| Resubmit                                                                                                    |          |     |
| I CeSubi                                                                                                    |          |     |
| Cesual Engagement Details                                                                                                    |          |     |
| Carge, Jour Store of Jan Carge advantation A section of the store of the store of th             | Note:    |     |
| Testing Start Date 01/04/2018 (ii) Activity                                                                                                    |          |     |
|                                                                                                    |          |     |
| Presidential (Control of Control of Control  |          |     |
|                                                                                                    |          |     |
| Vendator                                                                                                    |          |     |
| Weighted here Consider the Consideration of the Constant of the Constant of th | X        |     |
|                                                                                                    |          |     |
| mousProjectProject_DescriptionPercent to AllocateFast_Entry Account Fund_CodeGi_DeptCa                                                                                                    |          |     |
|                                                                                                    | X        |     |
|                                                                                                    |          |     |
|                                                                                                    |          |     |
|                                                                                                    |          |     |
|                                                                                                    |          |     |
|                                                                                                    |          | not |
|                                                                                                    |          | not |

## FKDQJHV WR DFWLYH VWDII PHPEHU V FRQWDFW G

| I - unition to do a - 1 - 2 - 98 (user and up an and a - 1 - 2 - 98 (user and up an and a - 1 - 2 - 98 (user and up an and a - 1 - 2 - 2 - 2 - 2 - 2 - 2 - 2 - 2 - 2 | . Husen Anning Chalifications Hold?                                    |
|----------------------------------------------------------------------------------------------------|------------------------------------------------------------------------|
| Guernan<br>Timessee                                                                                                    |                                                                        |
| ver for review and approval, before the offects reviewed to the condition                                                                                            | Workwill b<br>ata The changes will be apply to the anon                |
| Cise Clan Chanass C colora                                                                                                    | reences torfoo to to Add File Attachment                               |
|                                                                                                    |                                                                        |
| าสรรษฐก                                                                                                    | 1                                                                      |
|                                                                                                    |                                                                        |
| :) Are you sure you want                                                                                                    | to submit the request? (29300,312                                      |
| r) Are you sure you want                                                                                                    | to submit the request? (29300,312<br>Kodio/bo/opp/idate/mith/be/komion |